## 教科書の購入方法

1

3

**(4**)

•まず、履修する講義を決めよう!

• 『教科書リスト』から自分が受講する講義の教科書を確認する。

●教科書を選んで生協で購入する(生協電子マネー「Chicca」or 現金)

## •品切れの場合は・・・

• 『教科書注文票』に必要事項を記入しレジへGo!(前金制です)

## •入荷したら・・・

- Twitterにつぶやき、店頭の教科書掲示板へ貼り出します。
- •教科書の[タイトル]と[注文No.]を確認の上,予約控えをお持ち下さい.

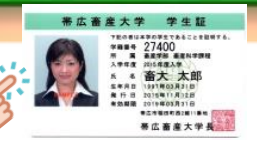

畜大生協の組合員加入し、生協電子マネー(Chicca)から 教科書をお支払いすると、5%分のポイント(P)が付与され ます!!

例えば・・・

教科書や参考書を2万円分購入し、お支払いを生協電子マネーで精算した場合、5%分のポイントが付与されるため、ご利用後に1000Pチャージとなります。

貯まったポイントは次回の電子マネー利用に引き継がれますので、先ほどの例だと1000円分が次回お買い物に充当されます。

現金でお支払いいただくよりとてもお得です。

組合員加入には出資金をお預かりいたしますが、出資金は 卒業時に全額お返しいたします。

## まめ知識

【生協電子マネー「Chicca」のご利用方法】 ・予めレジで「チャージをお願いします」と伝え、事前に 現金を学生証ヘチャージしておきます。 チャージは購買/食堂レジで可能です。教科書だけでなく学食や購 買店を利用した際のお支払いに使えます。 電子マネーの残額が少なくなりましたら、レジで繰り返しチャー ジしてご利用ください。残高は各自の「生協アプリ」で確認とな ります。

・お会計は、電子マネーがチャージ済みの学生証をレジの
読取リーダーへかざしてください。

生協電子マネーで教科書をお支払いすると5%のポイント 付与の他、学食や購買商品をご利用いただいた場合も 0.5%のポイントが付与されます。 大学生協でのお買い物は生協電子マネーを利用して賢くお 買い物を行ってください。

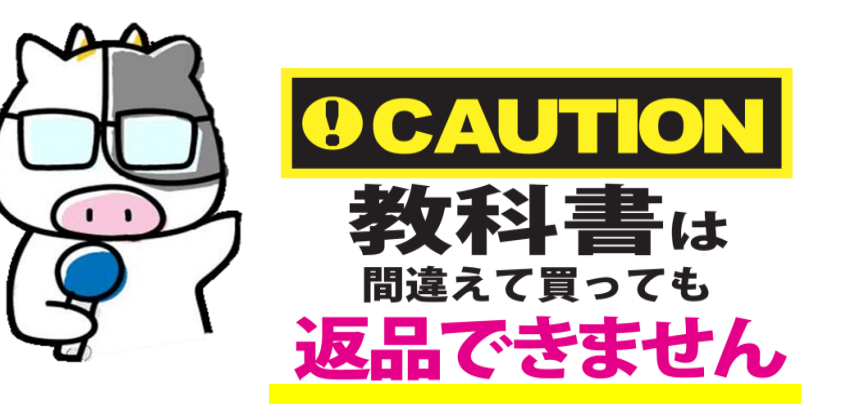